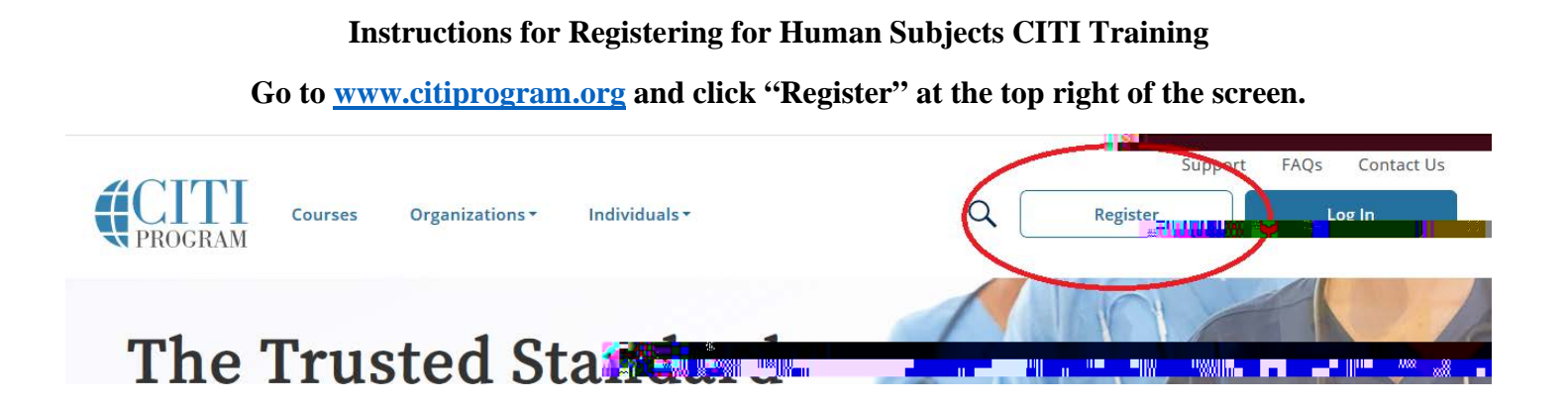

Step 1. Select your Organization Affiliation: Western Carolina University

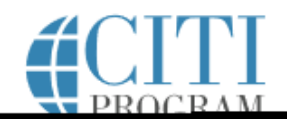

English •

Step 2. Enter your name and email address

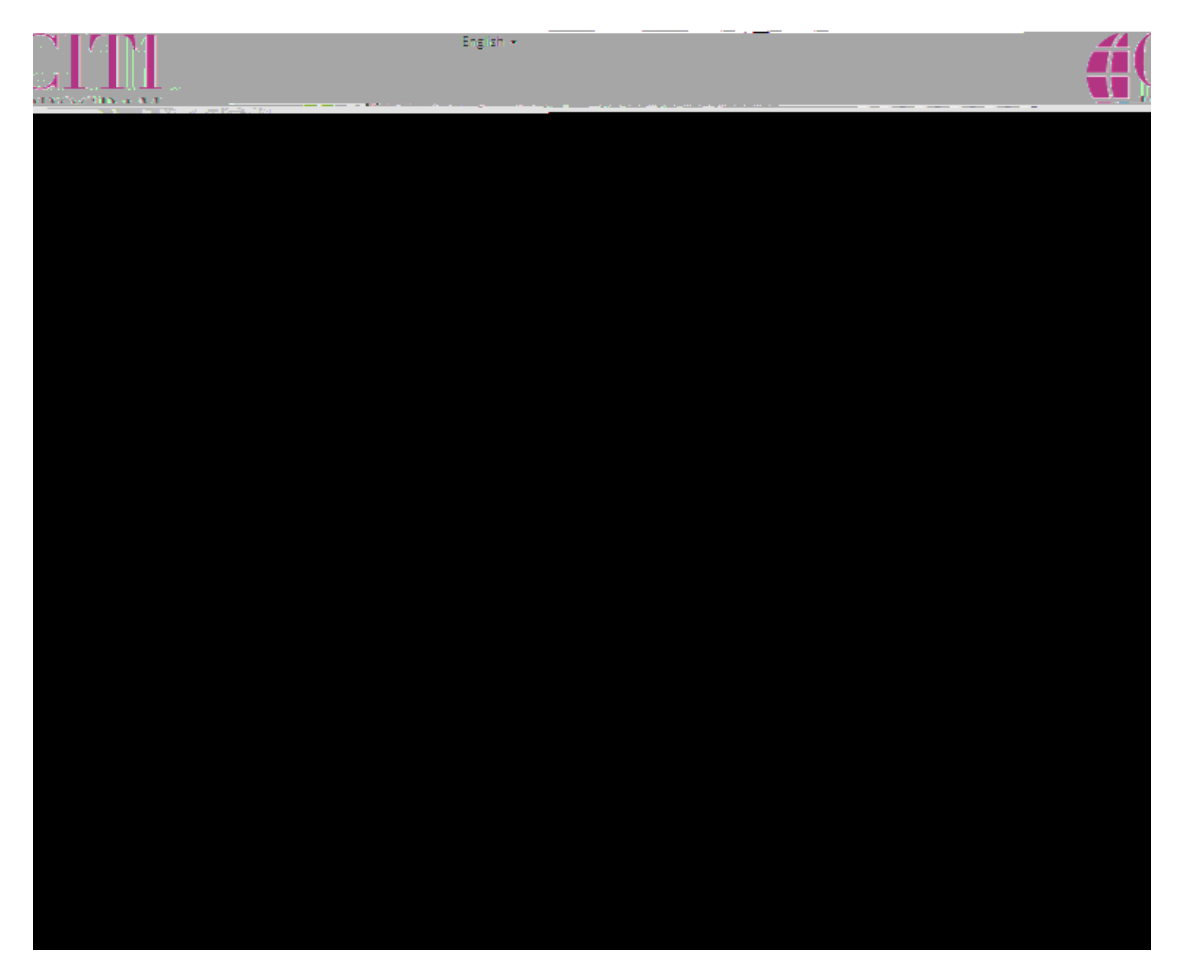

Step 3. Create a username, password, and security question

| CTTI - Learner Registration - Western Carolina University                                                                                                    |                                           |
|----------------------------------------------------------------------------------------------------|-------------------------------------------|
| and a state of the state of the |                                           |
| Steps: 1 2 14 4 5 6 7                                                                                                    |                                           |
|                                                                                                    |                                           |
|                                                                                                    | Create your Username and Password         |
|                                                                                                    | * indicates a required field.             |
| :haracters. Your username is not case sensitive; "A12B34CD" is the same as                                                                                                    | Your username should consist of 4 to 50 o |
| e will be part of the completion report.                                                                                                    | "a12b34cd". Once created, your usernam    |
|                                                                                                    | * User Name                               |
|                                                                                                    | incarson                                  |
|                                                                                                    |                                           |
|                                                                                                    |                                           |
| haracters. Your password IS case sensitive; "A12B34CD" is not the same as                                                                                                    | Your password should consist of 8 to 50 c |
|                                                                                                    | a12054CU .                                |
| Verify Password                                                                                                    | * Password *                              |
|                                                                                                    |                                           |
|                                                                                                    |                                           |
|                                                                                                    |                                           |
| i na anna a' an ann ann an All 15-1900 i guna taon Alla ba <u>a an ann an an an an an an an an an a</u> n an All 1619 à All                                                                                                    | an an an an an an an an an an an an an a  |
|                                                                                                    | erteristelingspisser automatic            |
|                                                                                                    |                                           |
|                                                                                                    | -                                         |
|                                                                                                    | <u> </u>                                  |
| *Security Answer                                                                                                    |                                           |
|                                                                                                    |                                           |
|                                                                                                    |                                           |
|                                                                                                    |                                           |
|                                                                                                    |                                           |

Steph 4. Select country of residence

## Step 5. Enter Continuing Education Credit preferences (optional – most will choose 'no')

| CITI - Learner Registration - Western Carolina University                                                                                                    |                                                                                                    |
|----------------------------------------------------------------------------------------------------|----------------------------------------------------------------------------------------------------|
| Steps: <u>1</u> <u>2</u> <u>3</u> <u>4</u> <u>5</u> 6 7                                                                                                    |                                                                                                    |
| * indicates a required field.                                                                                                    |                                                                                                    |
| * Are you interested in the option of receiving Continuing<br>Pro                                                                                                    | dycation Unit (CEU) credit for completed CITI                                                                                                    |
| ; qualifying for CE eligibility while concurrently meeting                                                                                                    | I is pleased to offer CE credits and units for purchase to learners<br>ir institutions training requirements.                                                                                                    |
| Sand.otber professions.allowed.to use AMA.PRA                                                                                                    | credits/upits for physicians, osychologists, ourses, social worker<br>dits for re-certification are available for many-CITI courses – with<br>social and the social social social social social social social social social social social social social social<br>social social social social social social social social social social social social social social social social                                                                                                     |
| Yes<br>At the start of your course, you will<br>be start of your course, you will<br>costs of credits available for your course.                                                                                                    | e prompted to click on a "CE Information" page link located at th<br>Another of a faculty disclosures, types, number and a                                                                                                    |
|                                                                                                    | U Yes                                                                                                    |
| urse. Credits and units will therefore not be available to you for<br>evolution or afference to "YES" hefore such time how work weistign                                                                                                    | The CE functionality will not be activated for your concerning the set of the set of the |
| QQ                                                                                                    |                                                                                                    |
| If you picked "YES", please check below                                                                                                    | the one type of credit you would like to earn                                                                                                    |
| UMDs. DOs. PAs - AM<br>O Psychologists - APA<br>O Nurses - ANCC CNE                                                                                                    | A RRA Category (1) Credits TM<br>Credits                                                                                                    |
| Curtow, for a number of the curtown of the curtowno | Centificates of Participation<br>Chr Courtes (15)                                                                                                    |

Question 3. Select 'No,' unless you are required to take Responsible Conduct of Research training (not required for IRB submission)

Question 4. Select 'No,' unless you are required to take Conflict of Interest training (not required for IRB submission).

Question 7. Select 'Research does not require GCP module'.

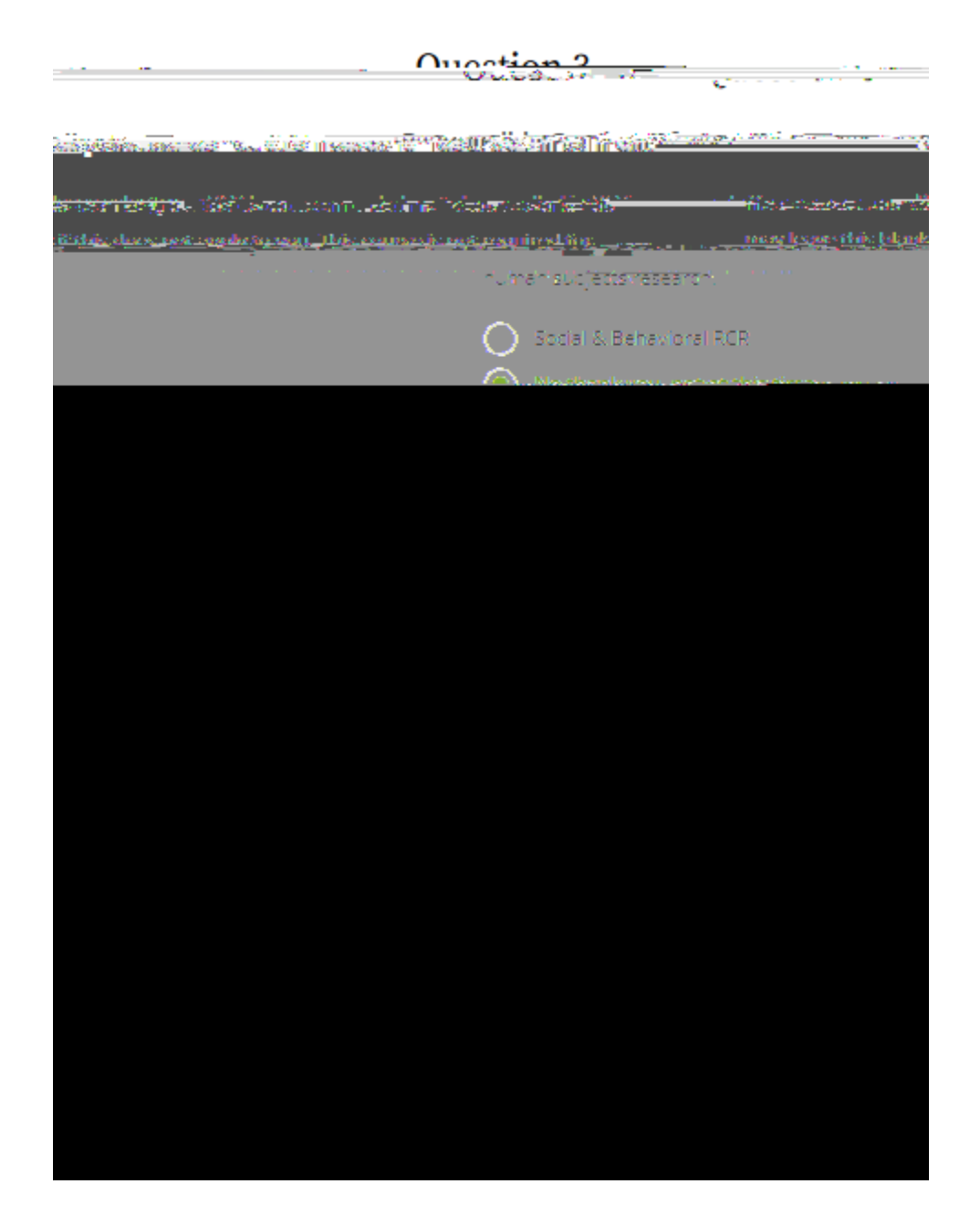

Question 8. Select 'No, I do not use animals' unless you are required to take Laboratory Animal Welfare training. (Not required for IRB submission)

Question 9. Skip, unless you are required to take a specific animal course

Question 10. Select 'Not at this time,' unless you are required to take the FERPA course. (Not required for IRB submission)

|                                  | Ollection Q                                                                   |
|----------------------------------|-------------------------------------------------------------------------------|
| •••••                            | -                                                                             |
|                                  | Anima Research                                                                |
| ply                              | Do you conduct research involving animals? Choose all that ap                 |
| under tel an Martinen y S        | This question is required. Choose all that apply                              |
| my research.                     | Yes, I use animals in                                                         |
| mais                             | No. I do not use aniu                                                         |
| member) .                        | nh <u>er of WGUUACHC (chaose this ophy if you are an active committe</u>      |
|                                  | – Question 9                                                                  |
| If vou use animals in researc    | b, the following species-specific electives are available to $\dots$ ,        |
| t apply.                         | you, choose all tha                                                           |
| arch                             | Wildlife Rese                                                                 |
| lice. Family: Muridae Cricetidae | I work with M                                                                 |
| rogs, Toads or other Amphibians  | I work with F                                                                 |
| abbits, Family: Leporidae        | I work with R                                                                 |
| ogs                              | I work with D                                                                 |
| · ·                              | n en feret i fare.                                                            |
|                                  | I work with Zebrafish: (Danio regip)                                          |
|                                  | I work with Rats.                                                             |
|                                  | I work with Reptiles.                                                         |
|                                  |                                                                               |
|                                  | Question 10                                                                   |
| ERRAL COLUCTE?                   | <u>id you, like to take the Family Educational Rights and Privacy Act / F</u> |
|                                  |                                                                               |

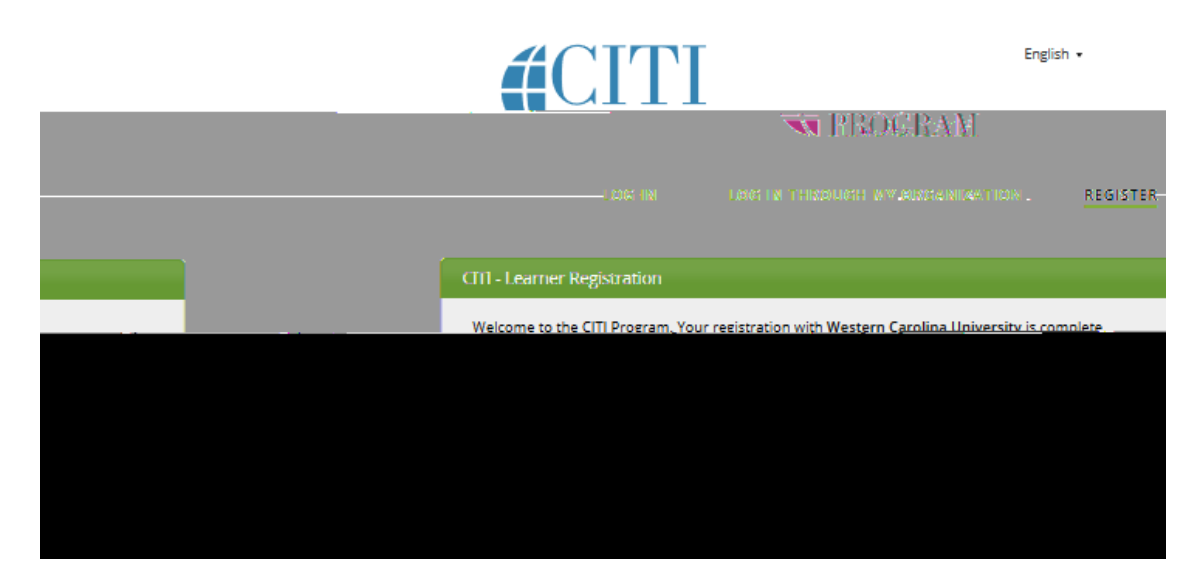

You will then be taken to your home page. Select 'View Courses' to go to your enrolled courses and begin training.

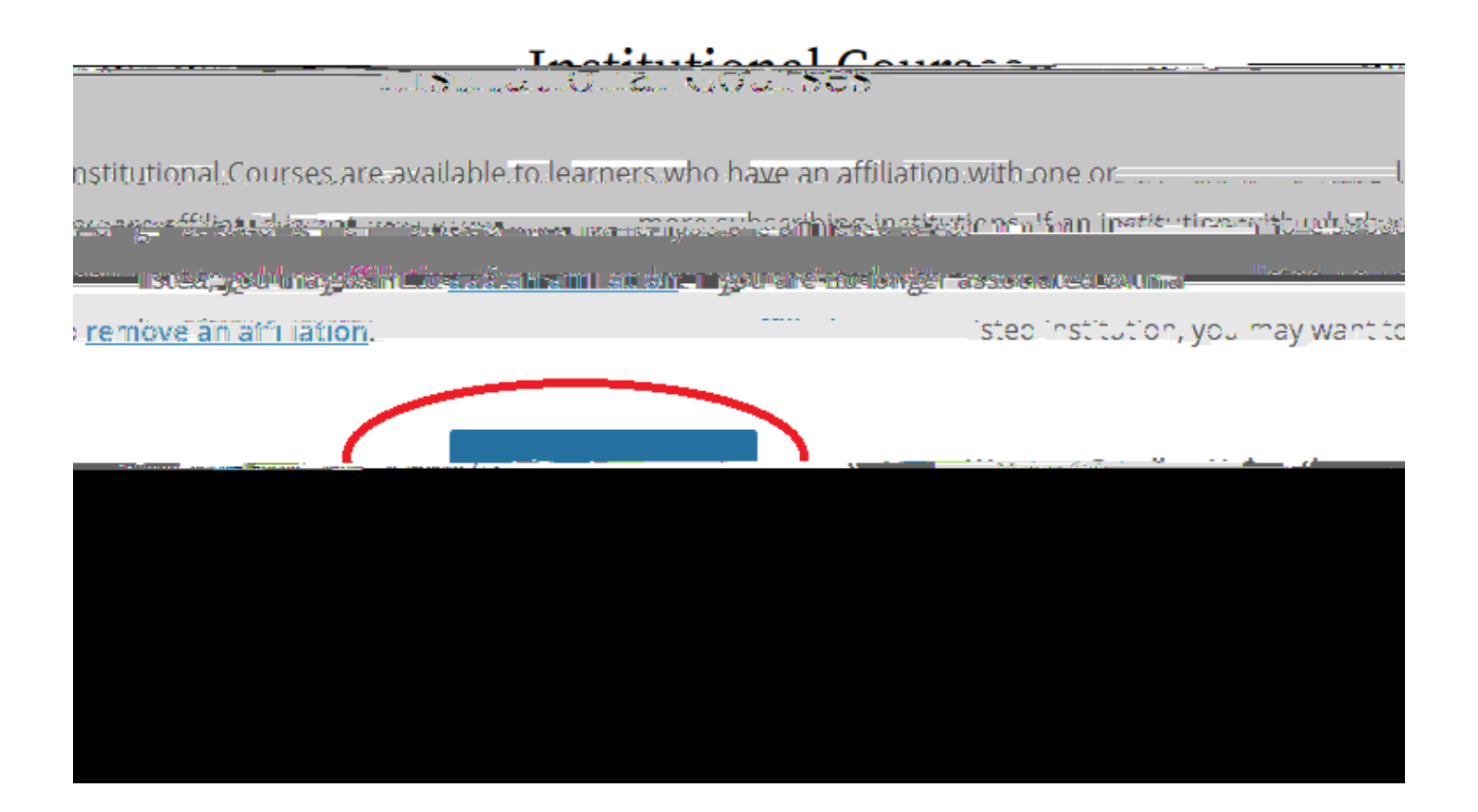